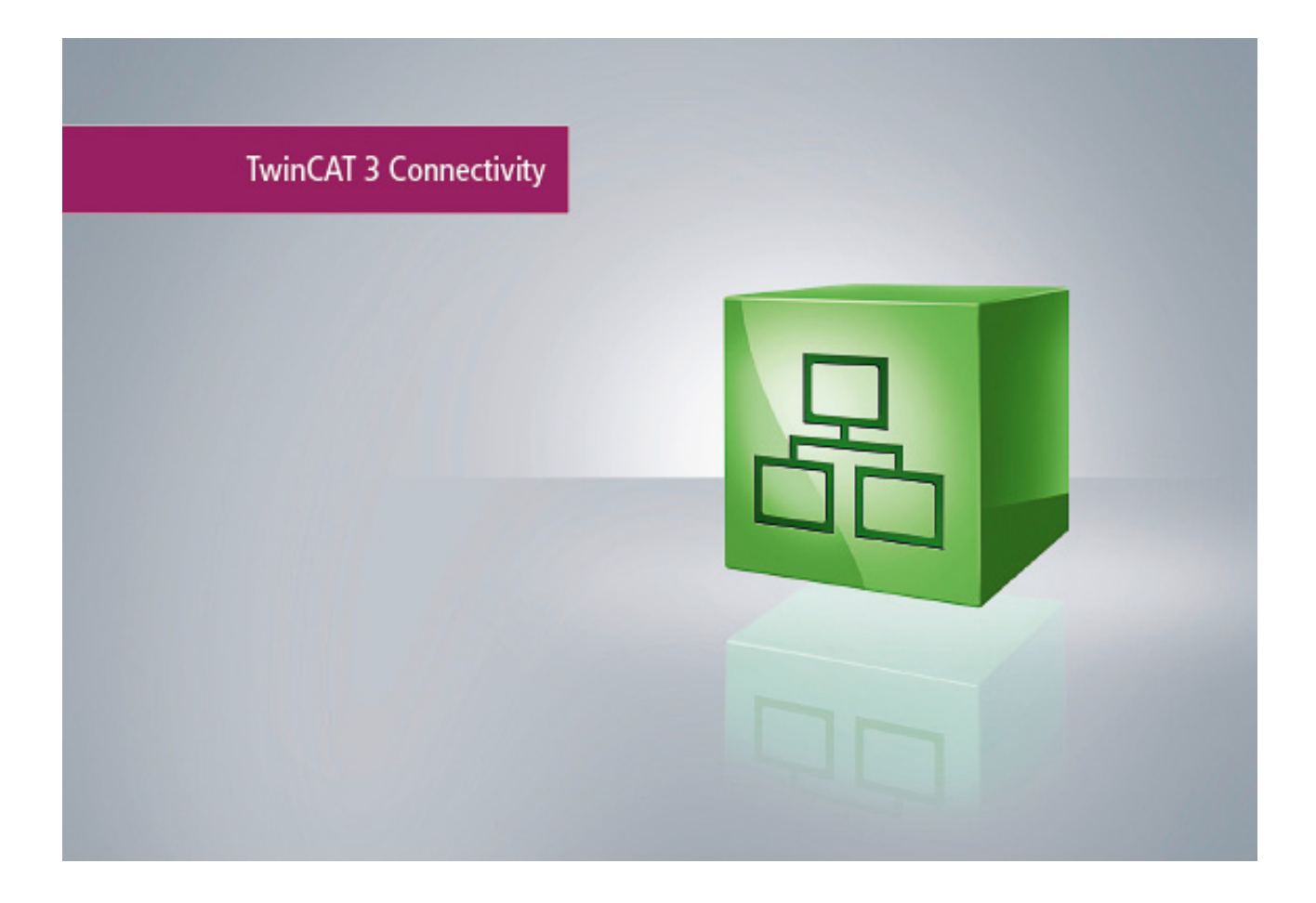

Manual

# **EtherNet/IP Slave**

TwinCAT 3

 Version:
 1.0

 Date:
 2016-12-27

 Order No.:
 TF6280

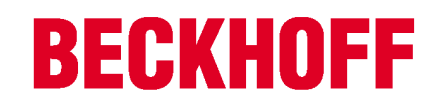

# Inhaltsverzeichnis

| 1 | Forew  | ord                   |                                                      | . 4 |  |  |  |  |  |
|---|--------|-----------------------|------------------------------------------------------|-----|--|--|--|--|--|
|   | 1.1    | Notes o               | n the documentation                                  | . 4 |  |  |  |  |  |
|   | 1.2    | Safety i              | nstructions                                          | . 5 |  |  |  |  |  |
| 2 | Overv  | view                  |                                                      |     |  |  |  |  |  |
| 3 | Prerec | juisites.             |                                                      | . 7 |  |  |  |  |  |
|   | 3.1    | Verifyin              | g the hardware                                       | . 7 |  |  |  |  |  |
| 4 | Licens | sing                  |                                                      | 10  |  |  |  |  |  |
| 5 | Config | juration              |                                                      | 15  |  |  |  |  |  |
|   | 5.1    | Creating              | g an EtherNet/IP slave                               | 15  |  |  |  |  |  |
|   | 5.2    | Setting               | the cycle time                                       | 18  |  |  |  |  |  |
|   | 5.3    | Changii               | ng EtherNet/IP settings                              | 19  |  |  |  |  |  |
|   |        | 5.3.1                 | Object description                                   | 21  |  |  |  |  |  |
|   |        | 5.3.2                 | ADS-Write command                                    | 21  |  |  |  |  |  |
|   |        | 5.3.3                 | ADS-Read command                                     | 22  |  |  |  |  |  |
|   |        | 5.3.4                 | Sample                                               | 23  |  |  |  |  |  |
|   | 5.4    | Creating              | g the EtherNet/IP slave in other EtherNet/IP masters | 23  |  |  |  |  |  |
|   |        | 5.4.1                 | Sample for Rockwell CPUs                             | 25  |  |  |  |  |  |
| 6 | Prope  | rties                 |                                                      | 27  |  |  |  |  |  |
|   | 6.1    | Virtual s             | slave                                                | 27  |  |  |  |  |  |
|   | 6.2    | TF6280                | - Configuration parameters                           | 28  |  |  |  |  |  |
|   |        | 6.2.1                 | Index 0x8000 Slave Settings                          | 28  |  |  |  |  |  |
|   |        | 6.2.2                 | Index 0x8001 IO Assembly Settings                    | 29  |  |  |  |  |  |
|   |        | 6.2.3                 | Index 0x9000 Slave Info                              | 29  |  |  |  |  |  |
|   |        | 6.2.4                 | Index 0x9001 IO Assembly Info                        | 29  |  |  |  |  |  |
| 7 | Diagno | ostic his             | tory                                                 | 30  |  |  |  |  |  |
|   | 7.1    | Error codes TF6280 31 |                                                      |     |  |  |  |  |  |

# 1 Foreword

### **1.1** Notes on the documentation

This description is only intended for the use of trained specialists in control and automation engineering who are familiar with the applicable national standards.

It is essential that the documentation and the following notes and explanations are followed when installing and commissioning the components.

It is the duty of the technical personnel to use the documentation published at the respective time of each installation and commissioning.

The responsible staff must ensure that the application or use of the products described satisfy all the requirements for safety, including all the relevant laws, regulations, guidelines and standards.

### Disclaimer

The documentation has been prepared with care. The products described are, however, constantly under development.

We reserve the right to revise and change the documentation at any time and without prior announcement. No claims for the modification of products that have already been supplied may be made on the basis of the data, diagrams and descriptions in this documentation.

### Trademarks

Beckhoff<sup>®</sup>, TwinCAT<sup>®</sup>, EtherCAT<sup>®</sup>, Safety over EtherCAT<sup>®</sup>, TwinSAFE<sup>®</sup>, XFC<sup>®</sup> and XTS<sup>®</sup> are registered trademarks of and licensed by Beckhoff Automation GmbH.

Other designations used in this publication may be trademarks whose use by third parties for their own purposes could violate the rights of the owners.

### Patent Pending

The EtherCAT Technology is covered, including but not limited to the following patent applications and patents:

EP1590927, EP1789857, DE102004044764, DE102007017835

with corresponding applications or registrations in various other countries.

The TwinCAT Technology is covered, including but not limited to the following patent applications and patents:

EP0851348, US6167425 with corresponding applications or registrations in various other countries.

### Ether**CAT**

EtherCAT<sup>®</sup> is registered trademark and patented technology, licensed by Beckhoff Automation GmbH, Germany

### Copyright

© Beckhoff Automation GmbH & Co. KG, Germany.

The reproduction, distribution and utilization of this document as well as the communication of its contents to others without express authorization are prohibited.

Offenders will be held liable for the payment of damages. All rights reserved in the event of the grant of a patent, utility model or design.

### 1.2 Safety instructions

### Safety regulations

Please note the following safety instructions and explanations! Product-specific safety instructions can be found on following pages or in the areas mounting, wiring, commissioning etc.

### **Exclusion of liability**

All the components are supplied in particular hardware and software configurations appropriate for the application. Modifications to hardware or software configurations other than those described in the documentation are not permitted, and nullify the liability of Beckhoff Automation GmbH & Co. KG.

### **Personnel qualification**

This description is only intended for trained specialists in control, automation and drive engineering who are familiar with the applicable national standards.

### **Description of symbols**

In this documentation the following symbols are used with an accompanying safety instruction or note. The safety instructions must be read carefully and followed without fail!

| DANGER           | Serious risk of injury!<br>Failure to follow the safety instructions associated with this symbol directly endangers the<br>life and health of persons.            |
|------------------|----------------------------------------------------------------------------------------------------|
| WARNING          | <b>Risk of injury!</b><br>Failure to follow the safety instructions associated with this symbol endangers the life and health of persons.                         |
|                  | <b>Personal injuries!</b><br>Failure to follow the safety instructions associated with this symbol can lead to injuries to persons.                               |
| Attention        | <b>Damage to the environment or devices</b><br>Failure to follow the instructions associated with this symbol can lead to damage to the environment or equipment. |
| <b>i</b><br>Note | <b>Tip or pointer</b><br>This symbol indicates information that contributes to better understanding.                                                              |

# 2 Overview

In combination with a network-capable Beckhoff PC, the function TF6280 TwinCAT EtherNet/IP Slave can be used to create an Ethernet/IP adapter.

Up to eight adapters can be parameterized with a physical interface. A virtual MAC address is formed, through which up to eight EtherNet/IP adapters can be operated on a PC via an Ethernet interface.

| Technical data         | TF6280                              |    |    |    |    |    |    |    |
|------------------------|-------------------------------------|----|----|----|----|----|----|----|
| Requires               | TC1200 from build 4020              |    |    |    |    |    |    |    |
| Target system          | Windows XP, Windows 7/8, Windows CE |    |    |    |    |    |    |    |
| Performance class (pp) | 20                                  | 30 | 40 | 50 | 60 | 70 | 80 | 90 |
|                        | _                                   | _  | Х  | Х  | Х  | Х  | Х  | Х  |

| Ordering information |                       |  |  |  |  |
|----------------------|-----------------------|--|--|--|--|
| TF6280-00pp          | TC3 EtherNet/IP slave |  |  |  |  |

The function TF6280 TwinCAT EtherNet/IP Slave enables data exchange with an EtherNet/IP master. Both multicast and broadcast are supported. The function TF6280 TwinCAT EtherNet/IP Slave can behave like eight EtherNet/IP adapters.

For sample, it is possible to:

- · connect a master with eight slaves
- · connect up to eight masters with 8 slaves

This way more data can be transported or the master can be operated with different cycle times.

In an EtherNet/IP network, the TF6280 behaves as a slave device. No further configuration via an EtherNet/ IP master is required. The configurator in TwinCAT 3.1 is used for the configuration, e.g. by specifying the IP settings and the number of data. The only requirement for a connection to be established is that the data itself must be set in the same way in the EtherNet/IP master.

### EtherNet/IP

EtherNet/IP (Ethernet Industrial Protocol, EIP) is a real-time Ethernet protocol, which was disclosed and standardized by the ODVA (Open DeviceNet Vendor Association). The protocol is based on TCP, UDP and IPv4.

Further information can be found at <u>www.odva.org</u> or <u>https://en.wikipedia.org/wiki/Ethernet/IP</u>.

# 3 **Prerequisites**

### Software

TF6280 is included in **TwinCAT** version **3.1** build **4020.28**. No further installation is required.

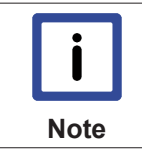

#### Older product versions

Older versions are beta versions. Delete any older EtherNet/IP device configurations and create a new configuration.

### Hardware

For using the TF6280, the target system has to have an Intel® network chipset (see: <u>Verifying the hardware</u> [▶ 7]).

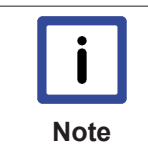

#### Beckhoff PC

Beckhoff PC systems are usually preconfigured for the operation of EtherNet/IP devices.

### 3.1 Verifying the hardware

### Check whether the network interface is suitable

1. Create an EtherNet/IP slave. Right-click on "Devices" and add a new device ("Add New Item...").

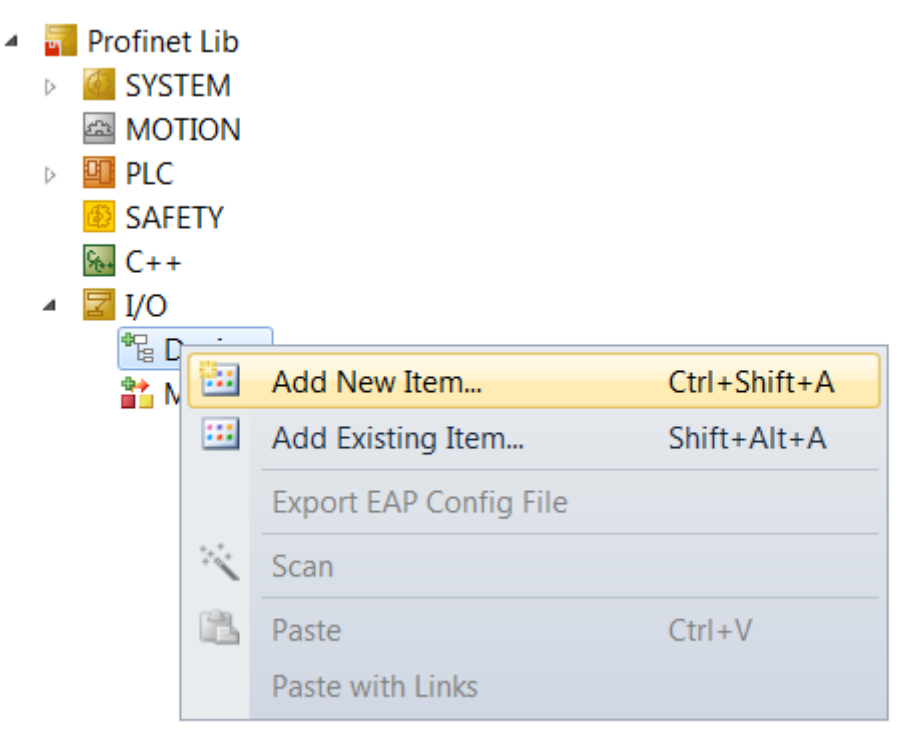

2. Select "EtherNet/IP Adapter (Slave)".

| Insert Device |                                                                                                    | <b>X</b>                                                       |
|---------------|----------------------------------------------------------------------------------------------------|----------------------------------------------------------------|
| Type:         | EtherCAT  Profibus DP  Profinet  CANopen  CANopen  CANopen  CANopen  EtherNet/IP Adapter (Slave)  EtherNet/IP Adapter (EL6652-0010)  EtherNet/IP Scanner  EtherNet/IP Scanner (EL6652)  CCAT EIP Adapter(Slave)  CCAT EIP Scanner(Master)  XI SERCOS interface  VO Beckhoff Lightbus  Subset State State Sta | Ok<br>Cancel<br>Cancel<br>PC only<br>CX only<br>BX only<br>All |
| Name:         | Device 1                                                                                                    |                                                                |

3. Now select the adapter and find the appropriate Ethernet interface (Search...).

| General | Adapter     | Protocol | Sync Task                                  | Diag History | DPRAM (Online) |                   |  |
|---------|-------------|----------|--------------------------------------------|--------------|----------------|-------------------|--|
|         | Vetwork Ad  | apter    |                                            |              |                |                   |  |
|         |             | ۲        | OS (NDIS)                                  | O PCI        |                | DPRAM             |  |
| Des     | cription:   |          |                                            |              |                |                   |  |
| Dev     | vice Name:  |          |                                            |              |                |                   |  |
| PCI     | Bus/Slot:   |          |                                            |              |                | Search            |  |
| MAG     | C Address:  | 00       | 00 00 00 00 00                             | 00           | C              | ompatible Devices |  |
| IP A    | IP Address: |          | 0.0.0.0 (0.0.0.0)                          |              |                |                   |  |
|         |             |          | Promiscuous Mode (use with Wireshark only) |              |                |                   |  |
|         |             |          | Virtual Devi                               | ce Names     |                |                   |  |
|         | Adapter Re  | ference  |                                            |              |                |                   |  |
| Ada     | apter:      |          |                                            |              |                | •                 |  |
| Freerur | n Cycle (ms | 3): 4    | •                                          |              |                |                   |  |
|         |             |          |                                            |              |                |                   |  |

- BECKHOFF
  - 4. Select a "real-time capable" interface under "Compatible devices".

Installation of TwinCAT RT-Ethernet Adapters

| hemet Adapters                                                                                                    | Update List   |
|----------------------------------------------------------------------------------------------------|---------------|
| Installed and ready to use devices(realtime capable) LAN-Verbindung - TwinCAT-Intel PCI Ethernet Adapter (Gigabit) | Install       |
| Installed and ready to use devices(for demo use only) Compatible devices                                           | Update        |
| Incompatible devices                                                                                               | Bind          |
| E Disabled devices                                                                                                 | Unbind        |
|                                                                                                    | Enable        |
|                                                                                                    | Disable       |
|                                                                                                    | Show Bindings |
|                                                                                                    |               |

 $\Rightarrow$  You can install the real-time driver.

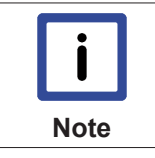

**No "real-time capable" network interface available** If the list contains no network interfaces under "Compatible devices", the TF6280 function cannot be used on the present hardware.

# 4 Licensing

The TwinCAT 3 functions are available both as a full and as a 7-Day trial version. Both license types can be activated via TwinCAT XAE.For more information about TwinCAT 3 licensing, please consult the TwinCAT 3 Help System.The following document describes both licensing scenarios for a TwinCAT 3 function on TwinCAT 3 and is divided into the following sections:

- Licensing a 7-Day trial version [▶ 10]
- Licensing a full version [▶ 11]

### Licensing a 7-Day trial version

- 1. Start TwinCAT XAE
- 2. Open an existing TwinCAT 3 project or create a new project
- 3. In "Solution Explorer", please navigate to the entry "System\License"

| Solution Explorer              | ≁ ‡ × |
|--------------------------------|-------|
|                                |       |
| Solution 'TC3_IOP' (1 project) |       |
| SYSTEM                         |       |
|                                |       |
| Teal- time Tasks               |       |
| Routes                         |       |

4. Open the tab **"Manage Licenses"** and add a **"Runtime License"** for your product (in this screenshot "TE1300: TC3 Scope View Professional")

| TwinCAT Project5 ×                                                 |                                  |                     |  |  |  |  |  |  |  |  |
|--------------------------------------------------------------------|----------------------------------|---------------------|--|--|--|--|--|--|--|--|
| Order Information Manage Licenses Project Licenses Online Licenses |                                  |                     |  |  |  |  |  |  |  |  |
| Order No                                                           | License                          | Add Runtime License |  |  |  |  |  |  |  |  |
| TC1000                                                             | TC3 ADS                          | 🔽 cpu license       |  |  |  |  |  |  |  |  |
| TC1100                                                             | TC3 IO                           | cpu license         |  |  |  |  |  |  |  |  |
| TC1200                                                             | TC3 PLC                          | Cpu license         |  |  |  |  |  |  |  |  |
| TC1210                                                             | TC3 PLC / C++                    | Cpu license         |  |  |  |  |  |  |  |  |
| TC1220                                                             | TC3 PLC / C++ / MatSim           | Cpu license         |  |  |  |  |  |  |  |  |
| TC1250                                                             | TC3 PLC / NC PTP 10              | Cpu license         |  |  |  |  |  |  |  |  |
| TC1260                                                             | TC3 PLC / NC PTP 10 / NC I       | Cpu license         |  |  |  |  |  |  |  |  |
| TC1270                                                             | TC3 PLC / NC PTP 10 / NC I / CNC | Cpu license         |  |  |  |  |  |  |  |  |
| TC1300                                                             | TC3 C++                          | Cpu license         |  |  |  |  |  |  |  |  |
| TC1320                                                             | TC3 C++ / MatSim                 | cpu license         |  |  |  |  |  |  |  |  |
| TE1300                                                             | TC3 Scope View Professional      | 🗸 cpu license       |  |  |  |  |  |  |  |  |
| TE1400                                                             | TC3 Target For Matlab Simulink   | Cpu license         |  |  |  |  |  |  |  |  |

5. **Optional**: If you would like to add a license for a remote device, you first need to connect to the remote device via TwinCAT XAE toolbar

| i 🔛 🚨 💆 🔨 🎯 🔐 🛼 🗌 | <local></local>              |
|-------------------|------------------------------|
|                   | <local></local>              |
| orer              | CX-08A38E (10.1.128.204.1.1) |
|                   | Choose Target System         |

# BECKHOFF

6. Switch to the tab "Order Information" and click the button "Activate 7 Days Trial License..."to activate a test version

| T                                 | winCAT Project4 🗙      |                     |                               |                       |                 |                                  |   |                                  |      | • |
|-----------------------------------|------------------------|---------------------|-------------------------------|-----------------------|-----------------|----------------------------------|---|----------------------------------|------|---|
| Γ                                 | Order Information Mana | age Licenses        | Project L                     | icenses Online Licens | ses             |                                  |   |                                  |      | - |
|                                   | System Id:             | 3897F769-B6         | 9C-788A-(                     | 6450-9EE7DAD97C1B     |                 |                                  |   |                                  |      | l |
|                                   | HW Platform:           | other (90)          | Activate 7 Days Trial License |                       |                 |                                  |   |                                  |      |   |
| Beckhoff License Id: Customer Id: |                        |                     |                               |                       |                 |                                  | l |                                  |      |   |
|                                   | Customer Comment:      |                     |                               |                       |                 |                                  |   |                                  |      | = |
|                                   |                        |                     |                               |                       |                 |                                  |   |                                  |      |   |
|                                   | Generate Licens        | e Request File      |                               | Activate License      | e Response File |                                  |   |                                  |      |   |
|                                   | Order No.              | · · ·               | Licence                       |                       |                 | Instances                        |   | Current Status                   |      |   |
|                                   |                        |                     | License                       |                       | instances       |                                  |   |                                  |      |   |
|                                   | TC1200                 |                     | TC3 PLC                       | PLC                   |                 | cpu license                      |   | expires on Mar 29, 2012 (trial I | . I' | - |
| TF6420 T                          |                        | TC3 Database-Server |                               | cpu license           |                 | expires on Mar 29, 2012 (trial I |   |                                  |      |   |

7. Please restart TwinCAT 3 afterwards.

### Licensing a full version

- 8. Start TwinCAT XAE
- 9. Open an existing TwinCAT 3 project or create a new project
- 10. In "Solution Explorer", please navigate to the entry "SYSTEM\License"

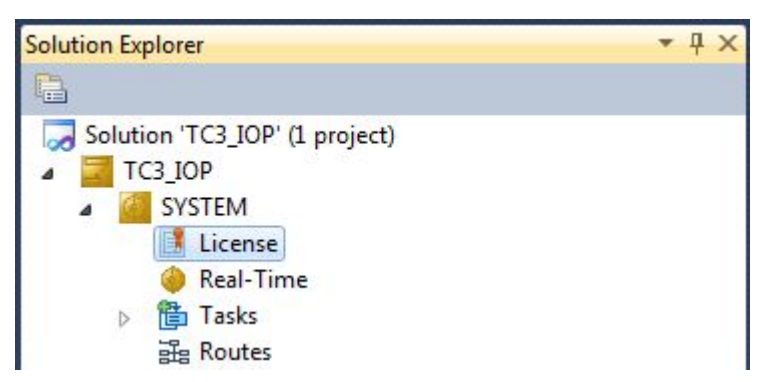

11. Open the tab **"Manage Licenses"** and add a **"Runtime License"** for your product (in this screenshot " TE1300: TC3 Scope View Professional").

| Tw | winCAT Project5 ×                                        |                                  |                     |  |  |  |  |  |  |
|----|----------------------------------------------------------|----------------------------------|---------------------|--|--|--|--|--|--|
| C  | order Information Manage Licenses Project Licenses Onlin | ne Licenses                      |                     |  |  |  |  |  |  |
|    | Order No                                                 | License                          | Add Runtime License |  |  |  |  |  |  |
|    | TC1000                                                   | TC3 ADS                          | 🔽 cpu license       |  |  |  |  |  |  |
|    | TC1100                                                   | TC3 IO                           | Cpu license         |  |  |  |  |  |  |
|    | TC1200                                                   | TC3 PLC                          | Cpu license         |  |  |  |  |  |  |
|    | TC1210                                                   | TC3 PLC / C++                    | Cpu license         |  |  |  |  |  |  |
|    | TC1220                                                   | TC3 PLC / C++ / MatSim           | Cpu license         |  |  |  |  |  |  |
|    | TC1250                                                   | TC3 PLC / NC PTP 10              | Cpu license         |  |  |  |  |  |  |
|    | TC1260                                                   | TC3 PLC / NC PTP 10 / NC I       | Cpu license         |  |  |  |  |  |  |
|    | TC1270                                                   | TC3 PLC / NC PTP 10 / NC I / CNC | Cpu license         |  |  |  |  |  |  |
|    | TC1300                                                   | TC3 C++                          | Cpu license         |  |  |  |  |  |  |
|    | TC1320                                                   | TC3 C++ / MatSim                 | cpu license         |  |  |  |  |  |  |
|    | TE1300                                                   | TC3 Scope View Professional      | 🗸 cpu license       |  |  |  |  |  |  |
|    | TE1400                                                   | TC3 Target For Matlab Simulink   | Cpu license         |  |  |  |  |  |  |

12. **Optional:**If you would like to add a license for a remote device, you first need to connect to the remote device via TwinCAT XAE toolbar

| i 🔛 📴 💋 🛠 🎯 🔐 🐂 | <local></local>      | • -         |
|-----------------|----------------------|-------------|
|                 | <local></local>      |             |
| orer            | CX-08A38E (10.1.1    | 28.204.1.1) |
|                 | Choose Target System |             |

13. Navigate to the "Order Information" tab

The fields "System-ID" and "HW Platform" cannot be changed and just describe the platform for the licensing process in general a TwinCAT 3 license is always bound to these two identifiers: the "System-ID" uniquely identifies your system.

The "HW Platform" is an indicator for the performance of the device.

14. Optionally, you may also enter an own order number and description for your convenience

| TwinCAT Project4 🗙                                                 |                                                 |                     |                      |             | •              |  |  |
|--------------------------------------------------------------------|-------------------------------------------------|---------------------|----------------------|-------------|----------------|--|--|
| Order Information Manage Licenses Project Licenses Online Licenses |                                                 |                     |                      |             |                |  |  |
| System Id:                                                         | System Id: 3897F769-B69C-788A-6450-9EE7DAD97C1B |                     |                      |             |                |  |  |
| HW Platform:                                                       | other (90)                                      | Activate            | 7 Days Trial License |             |                |  |  |
| Beckhoff License Id:                                               | VA0815                                          | Customer Id:        |                      |             |                |  |  |
| Customer Comment:                                                  |                                                 |                     |                      |             |                |  |  |
|                                                                    |                                                 |                     |                      |             |                |  |  |
|                                                                    |                                                 |                     |                      |             |                |  |  |
| Generate License Request File Activate License Response File       |                                                 |                     |                      |             |                |  |  |
| Order No                                                           | 1                                               | License             |                      | Instances   | Current Status |  |  |
| TC1200                                                             | TC3 PLC                                         |                     |                      | cpu license | missing        |  |  |
| TF6420                                                             | 1                                               | TC3 Database-Server |                      | cpu license | missing        |  |  |

- 15. enter the "Beckhoff License ID" and click on "Generate License Request File...". If you are not aware of your "Beckhoff License ID" please contact your local sales representative.
- 16. After the license request file has been saved, the system asks whether to send this file via E-Mail to the Beckhoff Activation Server

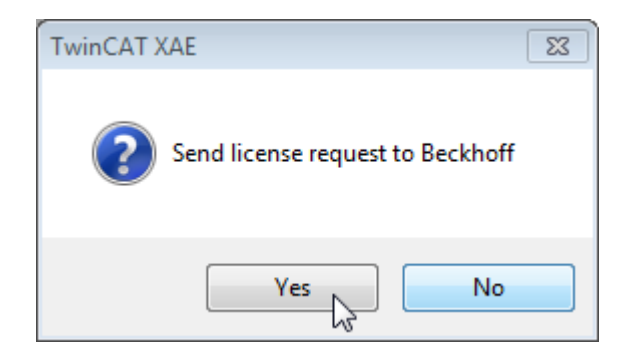

- 17. After clicking "Yes", the standard E-Mail client opens and creates a new E-Mail message to <u>"tclicense@beckhoff.com"</u> which contains the "License Request File"
- 18. Send this Activation Request to Beckhoff
   NOTE! The "License Response File" will be sent to the same E-Mail address used for sending out the "License Request File"

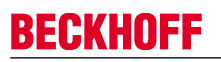

19. After receiving the activation file, please click on the button "Activate License Response File..."in the TwinCAT XAE license Interface.

| TwinCAT Project4 ×                  | linenene Preinet   |                                |             |                |
|-------------------------------------|--------------------|--------------------------------|-------------|----------------|
| System Id:                          | 3897F769-B69C-788A | -6450-9EE7DAD97C1B             |             |                |
| HW Platform:                        | other (90)         | Activate 7 Days Trial License. |             | <sup>1</sup>   |
| Beckhoff License Id:                | VA0815             | Customer Id:                   |             |                |
| Customer Comment:<br>Generate Licen | ise Request File   | Activate License Response Fil  | B           |                |
| Order No                            | License            | 1                              | Instances   | Current Status |
| TC1200                              | TC3 PL             | с                              | cpu license | missing        |
| TF6420                              | TC3 Da             | atabase-Server                 | cpu license | missing        |

20. Select the received "Licnse response file" and click on "Open"

| 👓 Open                |                             |                                        | 23            |
|-----------------------|-----------------------------|----------------------------------------|---------------|
| 😋 💽 🗢 📜 🕨 Computer 🕨  | Downloads 🗸                 | Search Downloads                       | م             |
| Organize 🔻 New folder |                             | :== •                                  |               |
| 🔆 Favorites           | ▲ Name                      | <u>^</u>                               | Date m        |
| 🧮 Desktop             | E LicenseResponseFile.tclrs |                                        | 21.03.20      |
| 🗼 Downloads           |                             |                                        |               |
| 📃 Recent Places       |                             |                                        |               |
| Pictures              |                             |                                        |               |
| 🥞 Libraries           |                             |                                        |               |
| Application           |                             |                                        |               |
| Documents             |                             |                                        |               |
| 🌙 Music               |                             |                                        |               |
| Pictures              |                             |                                        |               |
| Public                | III                         |                                        |               |
| File name             | LicenseResponseFile.tclrs   | <ul> <li>TwinCAT License Re</li> </ul> | sponse File 🔻 |
|                       |                             | Open                                   | Cancel        |

21. The "License Response File" will be imported and all included licenses will be activated. If there have been any trial licenses, these will be removed accordingly.

22. Please restart TwinCAT to activate licenses..

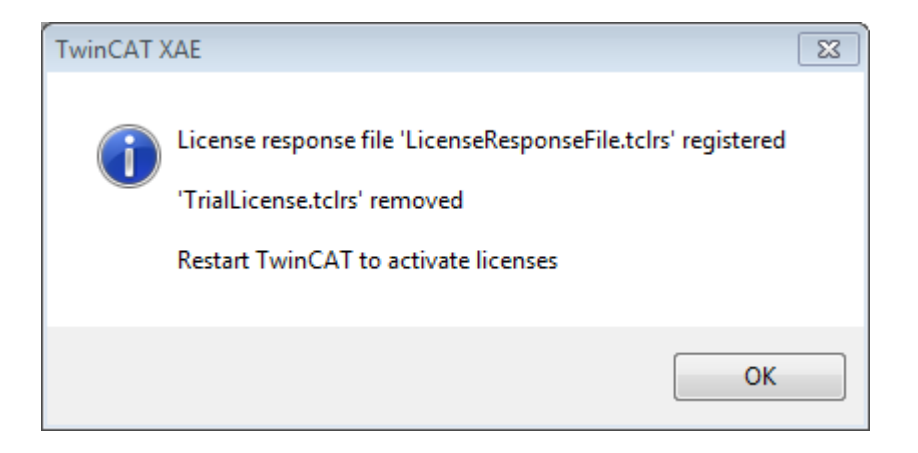

**I** NOTE! The license file will be automatically copied to "..\TwinCAT\3.1\Target\License" on the local device.

# BECKHOFF

# 5 Configuration

The most important settings in order to establish a connection with an EtherNet/IP master are:

- the IP address,
- · the assembly instance numbers and thus the length of the data
- · and the correct cycle time.

### IP address:

The IP address can be assigned freely, although it should be from the same network class as the master. Otherwise a gateway must be entered, in order to route the protocol accordingly.

### Assembly instance numbers:

The assembly instance numbers are permanently assigned and must be correctly set in the master. This also always includes the number of data or the size of the process image.

### Cycle time:

The task cycle time in the TF6280 may not exceed the time on the master side, although it can be a fraction of that time. If, for sample, an EtherNet/IP cycle time of 10 ms is set on the master side, the task cycle time on the slave side can be 10 ms, 5 ms, 2 ms or 1 ms.

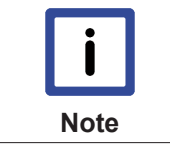

#### **Recommended cycle time**

EtherNet/IP enables cycle times of 1 ms or higher. The task can always be operated with 1 ms, as long as the system load of your systems [ $b_{61}$  permits this.

### 5.1 Creating an EtherNet/IP slave

Once you have added an EtherNet/IP adapter, a slave is automatically added to your configuration.

1. Set the IP address of the slave. (The IP address does not have to be the same as the IP address of the operating system.) Click on the box and switch to the Settings tab. Here you can set the IP address, the network mask and the gateway address.

# **BECKHOFF**

| neral Settings       |                        |       |                            |
|----------------------|------------------------|-------|----------------------------|
| Plaus Cattings       |                        |       |                            |
| Slave Settings       |                        |       |                            |
| Index                | Name                   | Flags | Value Unit                 |
| Ė <sup></sup> 8000:0 | Slave Settings (Box 1) | MRO   | > 43 <                     |
| 8000:01              | Slave Number           | MRO   | 0x0001 (1)                 |
| 8000:03              | Product Name           | MRW   | Box 1 (TC EtherNet/IP Slav |
| 8000:04              | Device Type            | MRO   | 0x000C (12)                |
| 8000:05              | Vendor ID              | MRO   | 0x006C (108)               |
| 8000:06              | Product Code           | MRO   | 0x1888 (6280)              |
| 8000:07              | Revision               | MRO   | 3.1                        |
| 80:008               | Serial Number          | MRO   | 0x0000000 (0)              |
| 8000:20              | MAC Address            | MRO   | EE 00 01 1F 7E 88          |
| 8000:21              | IP Address             | MRW   | 0.0.0,0                    |
| 8000:22              | Network Mask           | MRW   | 0.0.0.0                    |
| 8000:23              | Gateway Address        | MRW   | 0.0.0.0                    |
| 8000:24              | DHCP Max Retries       | MRW   | 0                          |
| 8000:25              | TCP/IP TTL             | MRW   | 128                        |
| 8000:26              | TCP/IP UDP Checksum    | MRW   | TRUE                       |
| 8000:27              | TCP/IP TCP Timeout     | MRW   | 300 Seconds                |
| 8000:28              | MultiCast TTL          | MRW   | 1                          |
| 8000:29              | MultiCast UDP Checksum | MRW   | FALSE                      |
|                      |                        |       |                            |

1 a) If the IP address is to be issued by a DHCP server in your network, enter the value 0.0.0.0 in the "IP address" field.

1 b) If the IP address of the operating system is to be used, enter the value 255.255.255.255 in the "IP address" field. The subnet mask and the gateway address can be used unchanged. When TwinCAT starts, the EtherNet/IP driver then uses the IP address of the system.

2. Click on the box and select "Append IO Assembly".

| 4 | 4 | <ul> <li>Device 1 (TC3 EI</li> <li>Image</li> <li>Inputs</li> <li>DevState</li> <li>Outputs</li> <li>DevCtrl</li> </ul> | P Adapter)                           |             |
|---|---|----------------------------------------------------------------------------------------------------|--------------------------------------|-------------|
|   | 4 | Box 1 (TC Eth                                                                                                    | Append IO Assembly                   |             |
|   |   | <ul> <li>Outputs</li> <li>Assemt</li> </ul>                                                                             | Export EDS File                      |             |
|   |   | 🔺 ᆜ Inpu<br>📌 Ci 📼                                                                                                    | Save Box 1 (TC EtherNet/IP Slave) As |             |
|   |   | 🔺 🖷 Outr                                                                                                    | Add Existing Item                    | Shift+Alt+A |

3. To create data under Inputs, right-click on "Add New Item..."

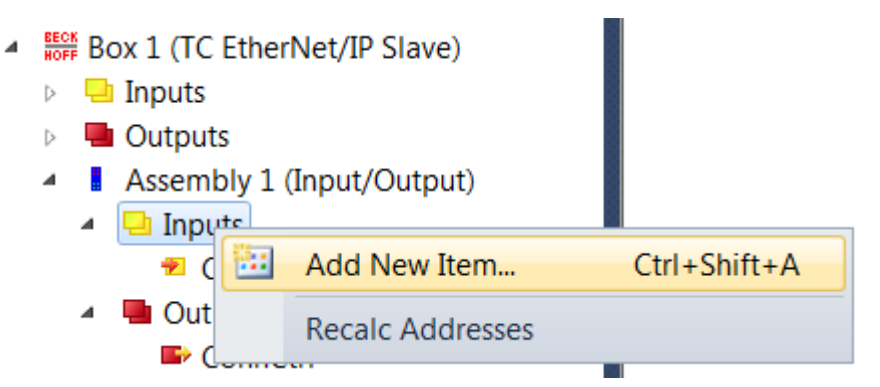

4. Now select the data format and the number of data to be transferred. The number of bytes will be important later. It can be read in the object tree. e.g.: Enter 4 words, i.e. 8 bytes of process data:

| General             | Var 7   |   |       |   | Multiple: |    | OK     |   |
|---------------------|---------|---|-------|---|-----------|----|--------|---|
| Start Address:      | Byte:   | 6 |       | - | Bit:      | 0  | Cancel |   |
| Data Type           |         |   | ≻Size |   | Name Spac | ce |        |   |
| ST_AX5000_S_008     | 15      |   | 2     |   | AX5000    |    |        |   |
| ST_AX5000_S_016     | 9       |   | 2     |   | AX5000    |    |        | Ξ |
| TcE∨entArgument1    | Гуре    |   | 2     |   |           |    |        |   |
| TcEventConfirmation | onState |   | 2     |   |           |    |        |   |
| TcEventSeverity     |         |   | 2     |   |           |    |        |   |
| UINT                |         |   | 2     |   |           |    |        |   |
| WORD                |         |   | 2     |   |           |    |        |   |
| BOOL32              |         |   | 4     |   |           |    |        |   |
| BX_KBUS_STATE       |         |   | 4     |   | 10        |    |        |   |
| DATE                |         |   | 4     |   |           |    |        |   |

In addition there are 4 bytes for the ConnState. The ConnState currently has no function. It can be used for additional information in the future.

5. Therefore, 12 bytes of process data must be created. Navigate to the box and select the Settings tab.

| Inde        | ex      | Name                            | Flags | Value      | Unit |
|-------------|---------|---------------------------------|-------|------------|------|
| ÷8          | 8000:0  | Slave Settings (Box 1)          | MRO   | > 43 <     |      |
| ė. <b>8</b> | 8001:0  | IO Assembly 1 Settings          | MRO   | > 12 <     |      |
|             | 8001:01 | Assembly Number                 | MRO   | 0x0001 (1) |      |
|             | 8001:02 | Configuration Instance          | MRO   | 128        |      |
|             | 8001:03 | Configuration Size              | MRO   | 0 Byte     |      |
|             | 8001:04 | Input Instance (T->0)           | MRO   | 129        |      |
|             | 8001:05 | Input Size (T->0)               | MRO   | 4 Byte     |      |
|             | 8001:06 | Output Instance (O->T)          | MRO   | 130        |      |
|             | 8001:07 | Output Size (O->T)              | MRO   | 12 Byte    |      |
|             | 8001:08 | Heartbeat Instance (Listen Onl  | MRO   | 136        |      |
|             | 8001:09 | Heartbeat Size (Listen Only)    | MRO   | 0 Byte     |      |
|             | 8001:   | Heartbeat Instance (Input Only) | MRO   | 137        |      |
|             | 8001:   | Heartbeat Size (Input Only)     | MRO   | 0 Byte     |      |
|             | 8001:   | Advanced Assembly Options       | MRW   | 0x0000 (0) |      |
| ÷9          | 0:000   | Slave Info (Box 1)              | RO    | > 43 <     |      |
| ÷9          | 001:0   | IO Assembly 1 Info              | RO    | > 12 <     |      |

- ⇒ The length can be found in index field 0x8001:07. The length is displayed from the master perspective. TwinCAT inputs are outputs in the master, hence the reference to output size here.
- 6. Now do the same with the outputs of the EtherNet/IP slave.
- ⇒ Data creation is now complete. Now link the data with the PLC.

### 5.2 Setting the cycle time

The cycle time of the EtherNet/IP adapter (slave) is specified by the master. The task on the TwinCAT system must operate with at least the same speed.

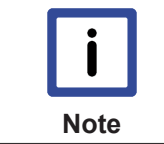

#### **Recommended cycle time**

EtherNet/IP enables cycle times of 1 ms or higher. The task can always be operated with 1 ms, as long as the system load of your <u>systems [b\_6]</u> permits this.

To set the task cycle time navigate to the EIP Adapter device, then to the "Sync Task" tab and set the time.

| MOTION<br>PLC<br>SAFETY<br>C++<br>I/O<br><sup>end</sup> Devices<br><sup>end</sup> Devices<br><sup>end</sup> Devices                                                                                     | •              | General     Adapter     Protocol     Sync Task     Diag History     DPRAM (Online)       Settings     Standard (via Mapping)       Special Sync Task       Task 3    Create new I/O Task |
|----------------------------------------------------------------------------------------------------|----------------|----------------------------------------------------------------------------------------------------|
| <ul> <li>Image</li> <li>Inputs</li> <li>DevState</li> <li>Outputs</li> <li>DevCtrl</li> <li>Box 1 (TC EtherNet/IP Slave)</li> <li>Inputs</li> <li>Outputs</li> <li>Assembly 1 (Input/Output)</li> </ul> | Ξ              | Sync Task Name: Task 3 Cycle ticks: 1 1000 ms Adjustable by Protocol Priority: 1                                                                                                    |
| ✓ ConnState<br>✓ Var 7<br>Use a dedicate<br>stopped, e.g. if                                                                                                    | ted S<br>d Syn | Sync Task<br>nc Task, since mapping via the PLC can result in the task being                                                                                                    |

#### Also see about this

Note

Overview [> 6]

### 5.3 Changing EtherNet/IP settings

is interrupted.

For the setting, the <u>Store Category</u> [▶ <u>21</u>] must be specified in the TwinCAT system configuration. This is entered in the object F8000:2B "Advanced Options" in all EtherNet/IP devices. If the corresponding bit is set, the IP address from the memory is used. If no value is entered, the bit is ignored, and the parameters of the TwinCAT system are used.

In the following sample bit 8 (0x0100) is set, which means that Store Category 1 is selected, which affects the IP settings (index 0x8000: 21...23).

| In | dex       | Name                   | Flags | Value                        | ι |
|----|-----------|------------------------|-------|------------------------------|---|
| è  | 8000:0    | Slave Settings (Box 2) | M RO  | > 43 <                       |   |
|    | 8000:01   | Slave Number           | M RO  | 0x0002 (2)                   |   |
|    | 8000:03   | Product Name           | MRW   | Box 2 (TC EtherNet/IP Slave) |   |
|    | 8000:04   | Device Type            | M RO  | 0x000C (12)                  |   |
|    | 8000:05   | Vendor ID              | M RO  | 0x006C (108)                 |   |
|    | - 8000:06 | Product Code           | M RO  | 0x1888 (6280)                |   |
|    | 8000:07   | Revision               | M RO  | 3.1                          |   |
|    | - 8000:08 | Serial Number          | M RO  | 0x00000000 (0)               |   |
|    | - 8000:20 | MAC Address            | M RO  | 02 00 02 12 47 D6            |   |
|    | 8000:21   | IP Address             | M RW  | 10.1.1.2                     |   |
|    | 8000:22   | Network Mask           | M RW  | 255.0.0.0                    |   |
|    | 8000:23   | Gateway Address        | M RW  | 0.0.0.0                      |   |
|    | 8000:24   | DHCP Max Retries       | M RW  | 0                            |   |
|    | - 8000:25 | TCP/IP TTL             | M RW  | 128                          |   |
|    | 8000:26   | TCP/IP UDP Checksum    | MBW   | TRUE                         |   |
|    | 8000:27   | TCP/IP TCP Timeout     | M RW  | 300 Seconds                  |   |
|    | 8000:28   | MultiCast TTL          | M RW  | 1                            |   |
|    | 8000:29   | MultiCast UDP Checksum | MRW   | FALSE                        |   |
|    | 8000:2A   | Forward Class3 to PLC  | M RW  | FALSE                        |   |
|    | 8000:2B   | Advanced Slave Options | M RW  | 0x0100 (256)                 |   |
| •  | 8001:0    | IO Assembly 5 Settings | M RO  | >12<                         |   |
| ÷  | 9000:0    | Slave Info (Box 2)     | RO    | > 43 <                       |   |
| +  | 9001:0    | 10 Assembly 5 Info     | RO    | >12<                         |   |

To use Store Category 1 and 2, 0x0300 should be entered in object 8000:2B. Only bits 8 and 9 should be used. All other bits are reserved and must not be used.

ADS function blocks are used for reading or writing the settings from/to the PLC.

#### **Object description** 5.3.1

| Offset   | Name                  | Data Type               | SubIndex | Store Category |   |  |
|----------|-----------------------|-------------------------|----------|----------------|---|--|
|          |                       |                         |          | 1              | 2 |  |
| 0x000x01 | ID                    | UINT16                  | 1        |                |   |  |
| 0x020x03 | Reserved              | UINT16                  | -        |                |   |  |
| 0x040x23 | Product Name          | BYTE[32],<br>STRING(31) | 3        |                | Х |  |
| 0x240x27 | Device Type           | UINT32                  | 4        |                |   |  |
| 0x280x2B | Vendor ID             | UINT32                  | 5        |                |   |  |
| 0x2C0x2F | Product Code          | UINT32                  | 6        |                | Х |  |
| 0x300x33 | Revision              | UINT32                  | 7        |                |   |  |
| 0x340x37 | Serial Number         | UINT32                  | 8        |                |   |  |
| 0x380x7D | Reserved              | BYTE[70]                | -        |                |   |  |
| 0x7E0x83 | MAC Address           | BYTE[6]                 | 32       |                |   |  |
| 0x840x87 | IP Address            | UINT32                  | 33       | Х              |   |  |
| 0x880x8B | Network Mask          | UINT32                  | 34       | Х              |   |  |
| 0x8C0x8F | Gateway Address       | UINT32                  | 35       | Х              |   |  |
| 0x900x91 | DHCP Max Retries      | UINT16                  | 36       |                |   |  |
| 0x920x93 | TCP/IP TTL            | UINT16                  | 37       |                |   |  |
| 0x940x95 | TCP/IP UDP Checksum   | UINT16                  | 38       |                |   |  |
| 0x960x97 | TCP/IP TCP Timeout    | UINT16                  | 39       |                |   |  |
| 0x980x99 | Multicast TTL         | UINT16                  | 40       |                |   |  |
| 0x9A0x9B | Multicast Checksum    | UINT16                  | 41       |                |   |  |
| 0x9C0x9D | Forward Class3 to PLC | UINT16                  | 42       |                |   |  |
| 0x9E0x9F | Flags                 | UINT16                  | 43       |                |   |  |
| 0xA00xFF | Reserved              | Byte[96]                | -        |                |   |  |

### **Store Category**

The "Store Category" determines which settings are overwritten with the values from the non-volatile memory. Bits 9 - 8 have to be set accordingly in the project under "Flags". In order to modify both, both bits must be set.

(Bit9=Cat2, Bit8=Cat1)

#### 5.3.2 **ADS-Write command**

### AmsNetId

The AMSNetId can be found under the "EtherNet/IP" tab in the "NetID" field. When you select the option "Info Data Support" it is linked directly.

The advantage of a direct link is that it always retrieves the current AMSNETID, even if controllers are used that use different AMSNETIDs. The AMSNETID of the EtherNet/IP adapter therefore does not have to be read manually.

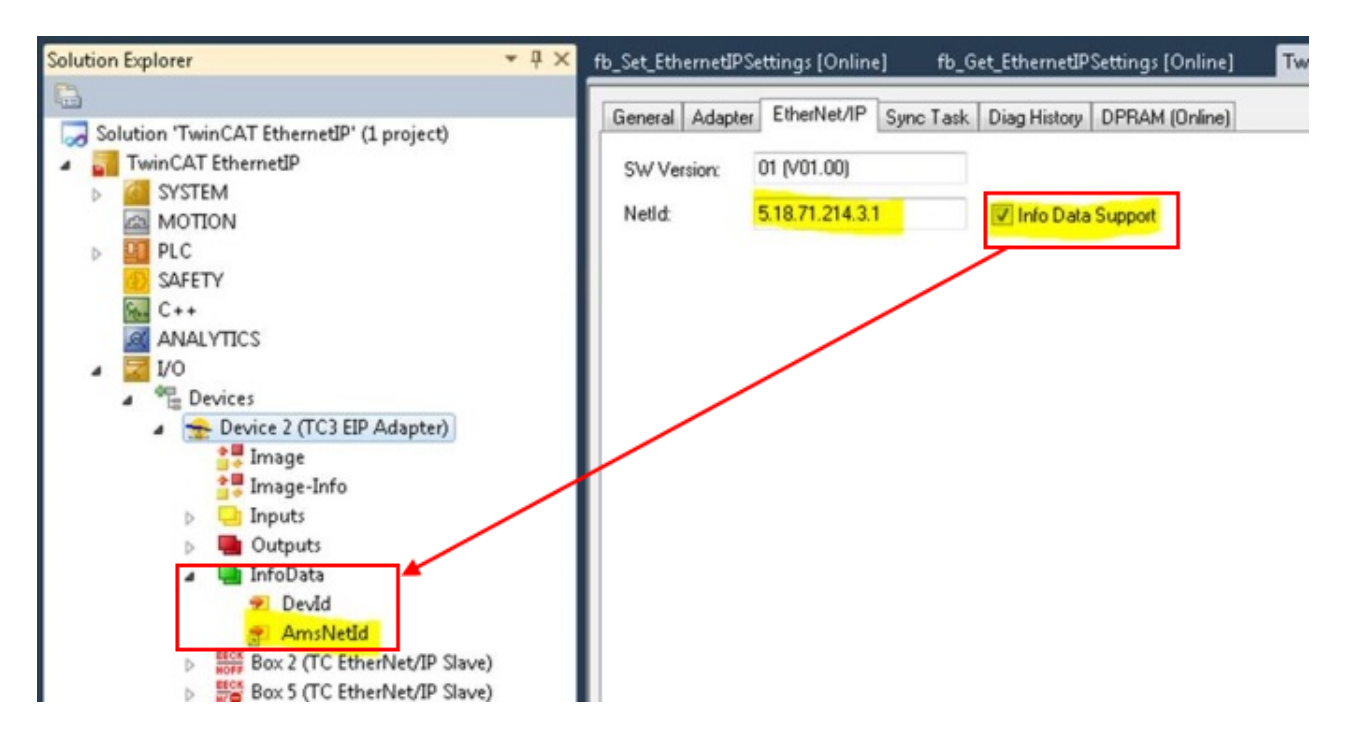

### ADS port number

For the function "EtherNet/IP Adapter" set the ADS port number to a fixed value of OxFFFF.

#### Slave

IDXGRP: 0x0001F480 IDXOFFS: 0x0000000

### Setting for setting (4 bytes + object size (256 bytes))

Byte Offset 0: 0x45 Byte Offset 1: 0x23 Byte Offset 2: ObjIndex LoByte (e.g. 0x8000 for slave 1 and 0x8010 for slave 2) Byte Offset 3: ObjIndex HiByte Byte Offset 4-260: Data of the object (see object description below)

### Setting for resetting (4 bytes)

Byte Offset 0: 0x00 Byte Offset 1: 0x00 Byte Offset 2: ObjIndex LoByte (e.g. 0x8000 for slave 1 and 0x8010 for slave 2) Byte Offset 3: ObjIndex HiByte

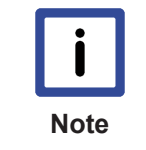

#### Accept changes

After setting the properties restart TwinCAT for the TF6280, after which the new settings are applied and valid. The settings remain stored and don't have to be loaded again, unless there are changes.

### 5.3.3 ADS-Read command

### AmsNetId

The AMSNetId can be found under the "EtherNet/IP" tab in the "NetID" field. When you select the option "Info Data Support" it is linked directly.

# BECKHOFF

The advantage of a direct link is that it always retrieves the current AMSNETID, even if controllers are used that use different AMSNETIDs. The AMSNETID of the EtherNet/IP adapter therefore does not have to be read manually.

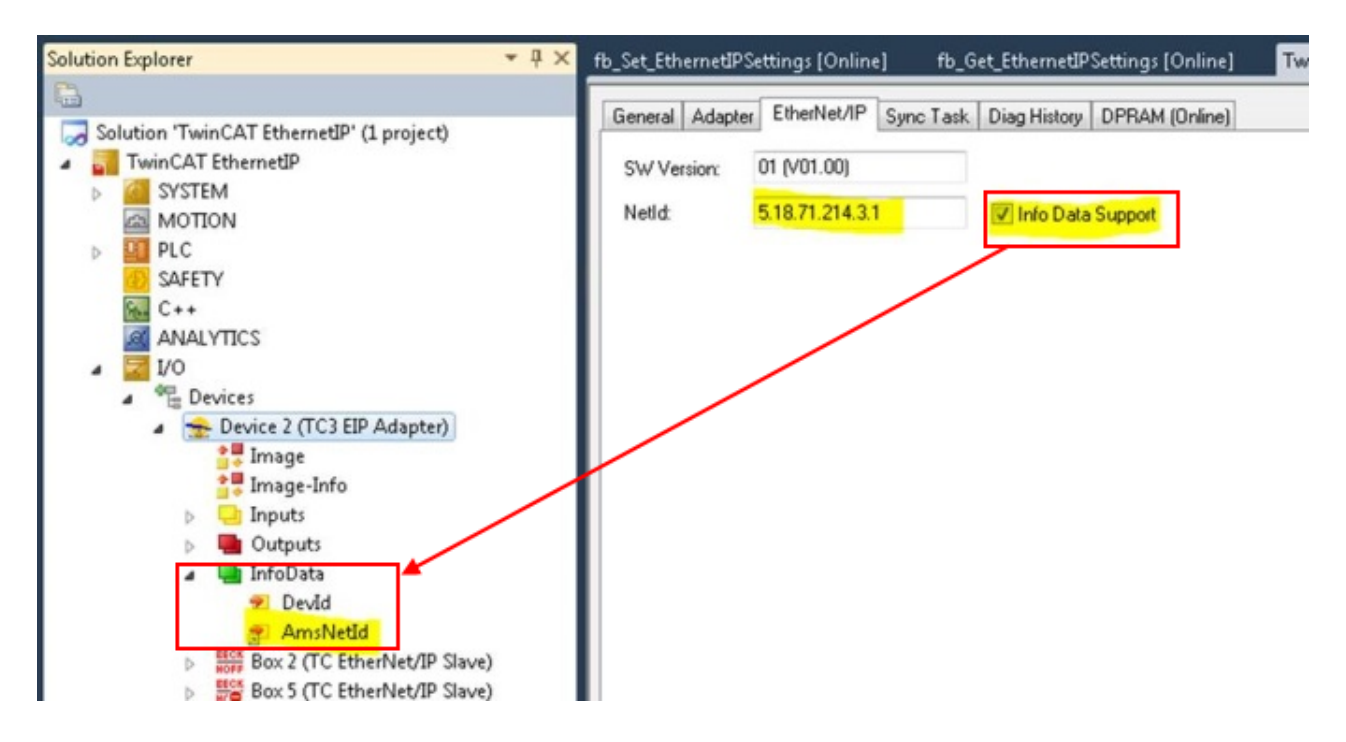

### ADS port number

For the function "EtherNet/IP Adapter" set the ADS port number to a fixed value of OxFFFF.

### Slave

```
IDXGRP: 0x1F480
IDXOFFS: 0x8000 for the first slave
IDXOFFS: 0x8010 for the second slave
IDXOFFS: 0x8020 for the third slave
```

IDXOFFS: 0x8070 for the eights slave LEN: 256

The data are stored in the data array, as described above -> see Object description [> 21].

### 5.3.4 Sample

A sample program can be downloaded: http://infosys.beckhoff.com/content/1033/ TF6280\_Tc3\_EthernetIPSIave/Resources/tszip/3105211403.tszip

# 5.4 Creating the EtherNet/IP slave in other EtherNet/IP masters

All the information you need is provided in the "Settings" dialog:

| General | Settings |  |
|---------|----------|--|
|---------|----------|--|

| ndex            | Name                              | Flags | Value      | Unit |
|-----------------|-----------------------------------|-------|------------|------|
| <u>+</u> 8000:0 | Slave Settings (Box 1)            | MRO   | > 43 <     |      |
| 8001:0          | IO Assembly 1 Settings            | MRO   | > 12 <     |      |
| 8001:           | 01 Assembly Number                | MRO   | 0x0001 (1) |      |
| 8001:           | 02 Configuration Instance         | MRO   | 128        |      |
| 8001:           | 03 Configuration Size             | MRO   | 0 Byte     |      |
| 8001:           | 04 Input Instance (T->O)          | MRO   | 129        |      |
| 8001:           | 05 Input Size (T->O)              | MRO   | 12 Byte    |      |
| 8001:           | 06 Output Instance (O->T)         | MRO   | 130        |      |
| 8001:           | 07 Output Size (O->T)             | MRO   | 12 Byte    |      |
| 8001:           | 08 Heartbeat Instance (Listen Onl | MRO   | 136        |      |
| 8001:           | 09 Heartbeat Size (Listen Only)   | MRO   | 0 Byte     |      |
| 8001:           | Heartbeat Instance (Input Only)   | MRO   | 137        |      |
| 8001:           | Heartbeat Size (Input Only)       | MRO   | 0 Byte     |      |
| 8001:           | Advanced Assembly Options         | MRW   | 0x0000 (0) |      |
| <u>+</u> 9000:0 | Slave Info (Box 1)                | RO    | > 43 <     |      |
| ÷ 9001:0        | IO Assembly 1 Info                | RO    | > 12 <     |      |
|                 |                                   |       |            |      |

#### You need

- the IP address of the slave (see Creating an EtherNet/IP slave [> 15])
- the "Assembly Instance" numbers (see Settings tab)
- the number of data (see Settings tab)
- the "Configuration Instance" number 128 length 0
- the "Input Instance" number 129 length 12
- the "Output Instance"-number 130 length 12

The instance numbers are always the same. An export of the EDS file only contains the instance numbers. The number of data still has to be entered.

The EtherNet/IP device (slave) can be integrated via a "generic node" structure or via the EDS file.

### 5.4.1 Sample for Rockwell CPUs

1. Under "Ethernet", "New Module...", select "Generic Ethernet Module".

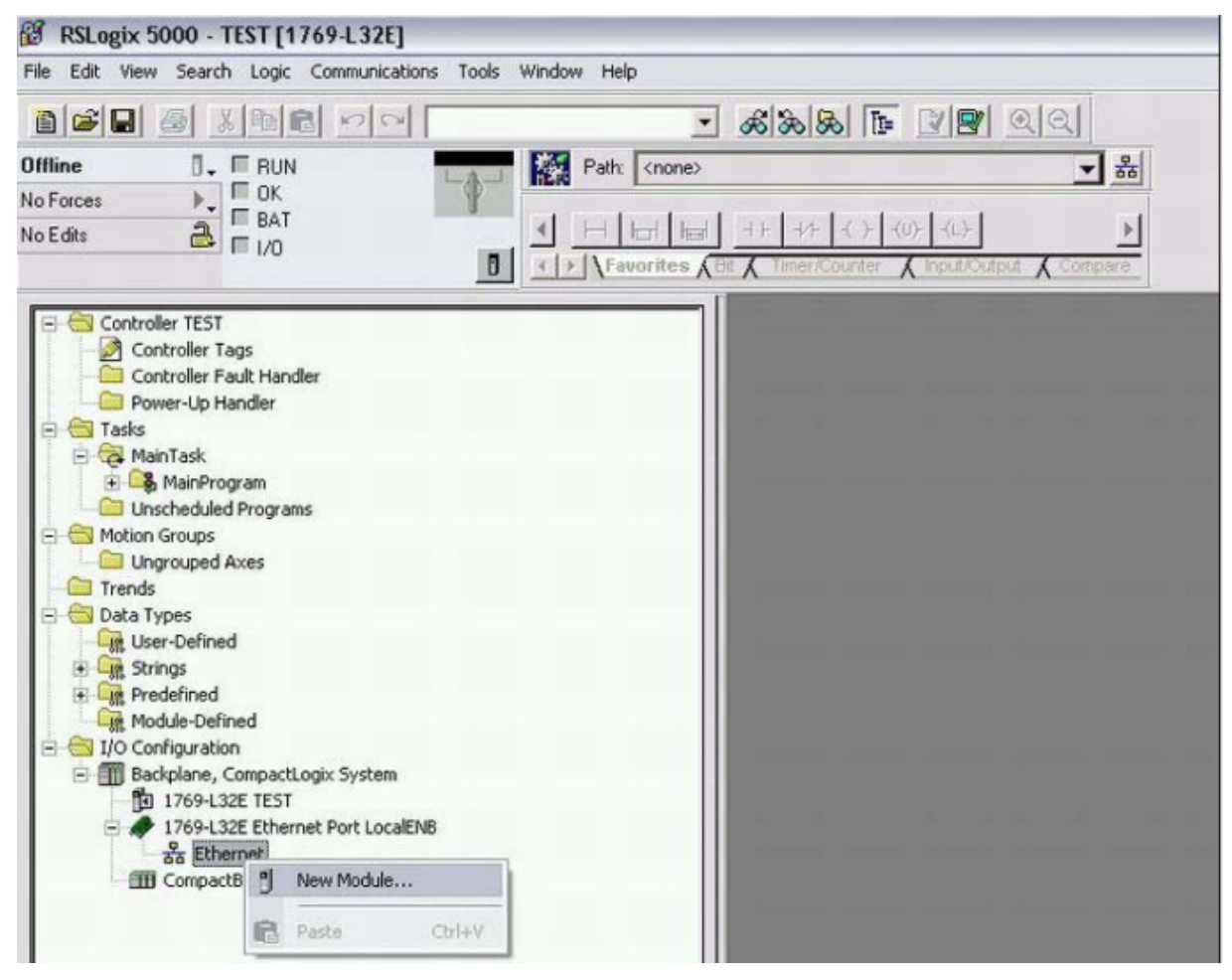

- 2. Enter the IP address from object 0x8000:21.
- 3. Enter 129<sub>dec</sub> for Input Instance.
- 4. Enter 130<sub>dec</sub> for Output Instance and
- 5. 128<sub>dec</sub> for Config Instance.

 $\Rightarrow$  The data length is dependent on the Comm format.

| Harlist /IP Stars | Conferentian                     |       |                          |                                                      |
|-------------------|----------------------------------|-------|--------------------------|------------------------------------------------------|
| Index             | Name                             | Flags | Value                    |                                                      |
| 2 9000-0          | Gauge Cattinues (Roy 2)          | MRO   | NB4                      | New Module                                           |
| 8000-01           | Save Number                      | MRO   | 0x0003 (3)               |                                                      |
| - 8000-03         | Product Name                     | MRW   | Rev 3 (Phartist /P Save) | Type: ETHERNET-MODULE Generic Ethernet Module        |
| 8000-04           | Device Tune                      | MRO   | 0x000C (12)              | Vendor: Allen-Bradley                                |
| - 8000-05         | Vendor ID                        | MRO   | 0x006C (106)             | Parent: LocalENB                                     |
| 8000.06           | Product Code                     | MRO   | 0x7FFE (32766)           | Name: TwinCAT_EtherNetIP_Slave Connection Parameters |
| - 8000-07         | Revision                         | MRO   | 11                       | Assembly<br>Instance: Size:                          |
| - 8000-08         | Serial Number                    | MRO   | 0x00000000 (0)           | Detorgion                                            |
| - 8000.20         | MAC Address                      | MRO   | 02 00 03 00 00 00        | Input: 129 10 10                                     |
| 8000-21           | IP Address                       | MBW   | 192 168 1.1              | Dulout 130 18 116b                                   |
| 8000.22           | Network Mask                     | MRW   | 0000                     | Comm Format Data INT                                 |
| - 8000.23         | Gateway Address                  | MRW   | 0.0.00                   | Configuration 128 0 18bb                             |
| 8000:24           | DHCP Max Retries                 | MRW   | 0                        | Prosents / more Name                                 |
| 8000.25           | TCP/IP TTL                       | MRW   | 128                      | * IP Address: 192.168.1.1                            |
| 8000.26           | TCP/IP UDP Checksum              | MRW   | TRUE                     | C. Haathana Status Duty it                           |
| 8000:27           | TCP/IP TCP Timeout               | MRW   | 300 Seconds              | ( Host Name:                                         |
| 8000.28           | MubCast TTL                      | MRW   | 1                        |                                                      |
| 8000.29           | MultiCast UDP Checksum           | MRW   | FALSE                    | Open Module Properties                               |
| 8000:2A           | Forward Class3 to PLC            | MRW   | FALSE                    |                                                      |
| 8000:28           | Advanced Slave Options           | MRW   | 0x0000 (0)               |                                                      |
| 8001:0            | IO Assembly 1 Settings           | M RO  | >12<                     |                                                      |
| - 8001:01         | Assembly Number                  | M RO  | 0x0001 (1)               |                                                      |
| 8001:02           | Configuration Instance           | M RO  | 128                      |                                                      |
| 8001:03           | Configuration Size               | M RO  | 0 Byte                   |                                                      |
| 8001:04           | Input Instance (T->0)            | M RO  | 129                      |                                                      |
| 8001:05           | Input Size (T->0)                | M RO  | 20 Byte                  |                                                      |
| - 8001:06         | Output Instance (D->T)           | M RO  | 130                      |                                                      |
| 8001:07           | Output Sae (D->T)                | M RO  | 36 Byte                  |                                                      |
| 8001:08           | Heartbeat Instance (Listen Only) | M RO  | 136                      |                                                      |
| 8001:09           | Heartbeat Size (Listen Only)     | M RO  | 0 Byte                   |                                                      |
| - 8001:0A         | Heartbeat Instance (Input Only)  | M RO  | 137                      |                                                      |
| 8001:08           | Heartbeat Size (Input Only)      | M RO  | 0 Byte                   |                                                      |
| - 8001:0C         | Advanced Assembly Options        | MRW   | 0x0000 (0)               |                                                      |
| · 9000:0          | Save Info (Box 3)                | RO    | >43 <                    |                                                      |
| 9001:0            | IO Assembly 1 Info               | RD    | >12 <                    |                                                      |

### Note the properties of the selected Comm format

In the above sample the Comm format *INT* was selected, which means the number of data from objects  $0 \times 8001:05$  and  $0 \times 8001:07$  have to be divided by 2, since in TwinCAT they are specified in bytes and in the RSLogix in word length (INT).

An odd number of bytes must be rounded up. This also applies even if the Comm format is set to DINT, in which case you must round up to the next whole number.

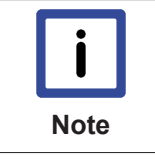

#### System limitations

In the case of Multicast, pay attention to the high network loads that this causes, especially in systems with many or short cycle times. A high network load may possibly impair communication.

# 6 **Properties**

### 6.1 Virtual slave

Using the TF6280, up to eight slaves can be parameterized with a physical interface. In this case a virtual MAC address is formed for each virtual slave device, so that up to eight EtherNet/IP slaves can be operated on a PC via an Ethernet interface.

The advantage is that this option enables convenient connection of eight EtherNet/IP controllers and limitations in the bus communication with the slave can be bypassed without using additional hardware.

This feature can be used, for sample, for exchanging large data quantities with an EtherNet/IP master or for connecting with several EtherNet/IP masters in different subnets.

Create an additional box in the TwinCAT system configuration and proceed in the same way as for the configuration of a real slave.

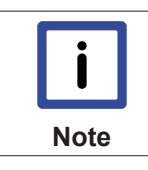

#### Unique MAC address

If the virtual MAC address is assigned manually, ensure that it is truly unique in your network.

# 6.2 **TF6280 - Configuration parameters**

### 6.2.1 Index 0x8000 Slave Settings

| Index   | Name                   | Meaning                                                                                                    |  |  |  |  |
|---------|------------------------|----------------------------------------------------------------------------------------------------|--|--|--|--|
| 8000:0  | Slave Settings         |                                                                                                    |  |  |  |  |
| 8000:1  | Slave Number           | Slave Box ID                                                                                                    |  |  |  |  |
| 8000:3  | Product Name           | Name of the device                                                                                                    |  |  |  |  |
| 8000:4  | Device Type            | Device type                                                                                                    |  |  |  |  |
| 8000:5  | Vendor ID              | Vendor number                                                                                                    |  |  |  |  |
| 8000:6  | Product Code           | Product code                                                                                                    |  |  |  |  |
| 8000:7  | Revision               | Version                                                                                                    |  |  |  |  |
| 8000:8  | Serial Number          | Serial number (see object 0x9000)                                                                                      |  |  |  |  |
| 8000:20 | MAC Address            | MAC address (see object 0x9000)                                                                                        |  |  |  |  |
| 8000:21 | IP Address             | IP address                                                                                                    |  |  |  |  |
|         |                        | • 0.0.0.0: Will be assigned dynamically by the DHCP service                                                            |  |  |  |  |
|         |                        | • 255.255.255.255: The operating system address is used                                                                |  |  |  |  |
|         |                        | Otherwise: statically assigned IP address                                                                              |  |  |  |  |
| 8000:22 | Network Mask           | Subnet mask                                                                                                    |  |  |  |  |
|         |                        | • 0.0.0.0: Will be assigned dynamically by the DHCP service                                                            |  |  |  |  |
|         |                        | Otherwise: statically assigned subnet mask                                                                             |  |  |  |  |
| 8000:23 | Gateway address        | Gateway address                                                                                                    |  |  |  |  |
|         |                        | 0.0.0.0: Will be assigned dynamically by the DHCP service                                                              |  |  |  |  |
|         |                        | Otherwise: statically assigned gateway address                                                                         |  |  |  |  |
| 8000:24 | DHCP Max Retries       | 0: Continuous repetition of the DHCP addressing attempts.<br>(Currently only this mode is implemented, as of: 10-2016) |  |  |  |  |
| 8000:25 | TCP/IP TTL             | "Time to live" – value for unicast TCP/UDP communication                                                               |  |  |  |  |
| 8000:26 | TCP/IP UDP Checksum    | Checksum function (Unicast):                                                                                           |  |  |  |  |
|         |                        | O: UDP checksum disabled.                                                                                              |  |  |  |  |
|         |                        | 1: UDP checksum enabled                                                                                                |  |  |  |  |
| 8000:27 | TCP/IP TCP Timeout     | Time switch for inactive TCP connection in seconds                                                                     |  |  |  |  |
|         |                        | O: Time switch disabled                                                                                                |  |  |  |  |
| 8000:28 | Multicast TTL          | "Time to live" value for multicast UDP communication                                                                   |  |  |  |  |
| 8000:29 | Multicast UDP          | Checksum function (Multicast):                                                                                         |  |  |  |  |
|         | checksum               | 0: UDP checksum disabled                                                                                               |  |  |  |  |
|         |                        | 1: UDP checksum enabled                                                                                                |  |  |  |  |
| 8000:2A | Forward Class3 to PLC  | LC Message forwarding to the PLC                                                                                       |  |  |  |  |
|         |                        | (Currently not implemented, as of: 10-2016)                                                                            |  |  |  |  |
| 8000:2B | Advanced slave options | "Store Category" parameter                                                                                             |  |  |  |  |
|         |                        | • Bit9=Cat2,                                                                                                    |  |  |  |  |
|         |                        | • Bit8=Cat1                                                                                                    |  |  |  |  |
|         |                        | see Writing the IP address from the PLC [▶ 19]                                                                         |  |  |  |  |

### 6.2.2 Index 0x8001 IO Assembly Settings

| Index  | Name                              | Meaning                                                                                                    |  |  |
|--------|-----------------------------------|----------------------------------------------------------------------------------------------------|--|--|
| 8001:0 | IO Assembly Settings              |                                                                                                    |  |  |
| 8001:1 | Assembly Number                   | Assembly Id                                                                                                    |  |  |
| 8001:1 | Configuration Instance            | Configuration instance                                                                                             |  |  |
| 8001:3 | Configuration Size                | Configuration size (always 0)                                                                                      |  |  |
| 8001:4 | Input Instance (T->O)             | Link point for input values<br>(T->O: Target->Originator)                                                          |  |  |
| 8001:5 | Input Size (T->O)                 | Size of the input values (in bytes)                                                                                |  |  |
| 8001:6 | Output Instance (O->T)            | Link point for output values<br>(O->T, Originator->Target)                                                         |  |  |
| 8001:7 | Output Size (O-T)                 | Size of the output values (in bytes)                                                                               |  |  |
| 8001:8 | Heartbeat Instance (Listen Only)* | Heartbeat link point (only for monitoring connections)                                                             |  |  |
| 8001:9 | Heartbeat Size (Listen Only)*     | always 0                                                                                                    |  |  |
| 8001:A | Heartbeat Instance (Input Only)** | Heartbeat link point (only for input connections)                                                                  |  |  |
| 8001:B | Heartbeat Size (Input Only)**     | always 0                                                                                                    |  |  |
| 8001:C | Advanced Assembly Options         | Bit 14: 0x4000 hex                                                                                                 |  |  |
|        |                                   | • 0 = default                                                                                                    |  |  |
|        |                                   | <ul> <li>1 = disables the link between "ConnCtrl" and<br/>"ConnState" for the EtherNet/IP IO connection</li> </ul> |  |  |
|        |                                   | The other bits are always set to 0 (reserved)                                                                      |  |  |

\* Heartbeat Instance (Listen Only): Enables monitoring of the input data (output data for TF6280) if a connection exists. The "Listen Only" connection is also terminated when the normal connection is terminated.

\*\* Heartbeat Instance (Input Only): Enables reading of the input data (output data for TF6280). This connection is independent of the actual communication.

The heartbeat is necessary for the monitoring of both connection types (Listen Only and Input Only).

### 6.2.3 Index 0x9000 Slave Info

The current valid settings are displayed here; these can differ from the object 0x8000. The object 0x9000 displays the active parameters.

### 6.2.4 Index 0x9001 IO Assembly Info

The current valid assembly settings are displayed here; these can differ from the object  $0 \times 8001$ . The object  $0 \times 9001$  displays the active parameters.

# 7 Diagnostic history

The diagnostics history is a tool for monitoring the status of the EtherNet/IP interface and displaying the diagnostic messages with timestamps in plain text.

In addition, information / errors that occurred in the past are logged, in order to enable precise troubleshooting at a later stage. This also applies for errors that only occurred for such a short time that any corresponding messages were not visible.

The diagnostic history is part of the TwinCAT system, where it can be found under Devices, EtherNet/IP in the "Diag History" tab.

| neral Adapter Protocol Sync Task | Diag History DPRAM (Online)                  |  |
|----------------------------------|----------------------------------------------|--|
| Update History Auto Update       | e Ack. Messages Export Diag History Advanced |  |
| Type Fla Timestamp               | Message                                      |  |
|                                  |                                              |  |
|                                  |                                              |  |
|                                  |                                              |  |

### 7.1 Error codes TF6280

| Error                         | Code<br>hex /<br>(decimal) | Description                       | Remedy/meaning                                                                                                    |
|-------------------------------|----------------------------|-----------------------------------|----------------------------------------------------------------------------------------------------|
| CN_ORC_ALREADY_USED           | 0x100 /<br>(256)           | Connection already in use         | The connection is already<br>established; use another connection<br>or close this one                                                                                                    |
| CN_ORC_BAD_TRANSPORT          | 0x103 /<br>(259)           | Transport type not<br>supported   | The transport type is not supported                                                                                                    |
| CN_ORC_OWNER_CONFLICT         | 0x106 /<br>(262)           | More than one guy configuring     | A connection already exists; a further connection cannot be established                                                                                                    |
| CN_ORC_BAD_CONNECTION         | 0x107 /<br>(263)           | Trying to close<br>inactive conn  | Faulty connection                                                                                                    |
| CN_ORC_BAD_CONN_TYPE          | 0x108 /<br>(264)           | Unsupported<br>connection type    | The Connection type is not supported, check your settings.                                                                                                    |
| CN_ORC_BAD_CONN_SIZE          | 0x109 /<br>(265)           | Connection size<br>mismatch       | The connection size does not match, check your settings.                                                                                                    |
| CN_ORC_CONN_UNCONFIGUR<br>ED  | 0x110 /<br>(272)           | Connection<br>unconfigured        | Connection was not configured                                                                                                    |
| CN_ORC_BAD_RPI                | 0x111 /<br>(273)           | Unsupportable RPI                 | The task time usually doesn't match;<br>make sure that the EL6652 operates<br>internally with 1 ms and that you can<br>adjust this with the Cycle Time<br>Multiplier. Otherwise adjust the task<br>time. |
| CN_ORC_NO_CM_RESOURCES        | 0x113 /<br>(275)           | Conn Mgr out of<br>connections    | No further resources are available                                                                                                    |
| CN_ORC_BAD_VENDOR_PROD<br>UCT | 0x114 /<br>(276)           | Mismatch in<br>electronic key     | Wrong vendor number                                                                                                    |
| CN_ORC_BAD_DEVICE_TYPE        | 0x115 /<br>(277)           | Mismatch in<br>electronic key     | Wrong device type                                                                                                    |
| CN_ORC_BAD_REVISION           | 0x116 /<br>(278)           | Mismatch in electronic key        | Wrong revision number                                                                                                    |
| CN_ORC_BAD_CONN_POINT         | 0x117 /<br>(279)           | Non-existent<br>instance number   | Wrong connection number                                                                                                    |
| CN_ORC_BAD_CONFIGURATIO       | 0x118 /<br>(280)           | Bad config instance number        | Faulty configuration                                                                                                    |
| CN_ORC_CONN_REQ_FAILS         | 0x119 /<br>(281)           | No controlling<br>connection open | Connection could not be established                                                                                                    |
| CN_ORC_NO_APP_RESOURCE        | 0x11A /<br>(282)           | App out of<br>connections         | No more free connections available.                                                                                                    |

If you cannot fix this error yourself, Support will require the following information:

- TwinCAT version and build number and a
- · Wireshark recording

### **Prepare Wireshark recording**

The Wireshark recording can be created with a network hub, a network switch with port mirroring, e.g. the <u>Beckhoff ET2000</u>, or with the "Promiscuous Mode" of the TwinCAT system.

| General             | Adapter       | Protocol | Sync Task                                                              | Diag History | DPRAM (            | Online) |  |
|---------------------|---------------|----------|------------------------------------------------------------------------|--------------|--------------------|---------|--|
| Network Adapter     |               |          |                                                                        |              |                    |         |  |
|                     |               |          | OS (NDIS)                                                              | O PCI        |                    | O DPRAM |  |
| Des                 | Description:  |          | LAN-Verbindung (Intel(R) Ethernet Connection I218-LM - VirtualBox Bric |              |                    |         |  |
| Dev                 | Device Name:  |          | \DEVICE\{C706CD25-DCCF-42A7-B4B7-81D7E66BD979}                         |              |                    |         |  |
| PCI                 | PCI Bus/Slot: |          |                                                                        |              |                    | Search  |  |
| MAG                 | MAC Address:  |          | ec f4 bb 1f 7e 88                                                      |              | Compatible Devices |         |  |
| IP A                | IP Address:   |          | 169.254.254.51 (255.255.0.0)                                           |              |                    |         |  |
|                     |               |          | Promiscuous Mode (use with Wireshark only)                             |              |                    |         |  |
|                     |               |          | Virtual Devi                                                           | ce Names     |                    |         |  |
| Adapter Reference   |               |          |                                                                        |              |                    |         |  |
| Ada                 | apter:        |          |                                                                        |              |                    | •       |  |
|                     |               |          |                                                                        |              |                    |         |  |
| Freerun Cycle (ms): |               |          | •                                                                      |              |                    |         |  |